# **City Plan online user guide**

# Navigating the home page

The home page for City Plan online provides users with options about how to search for and view *Brisbane City Plan 2014* (City Plan) content, including planning scheme text and interactive mapping.

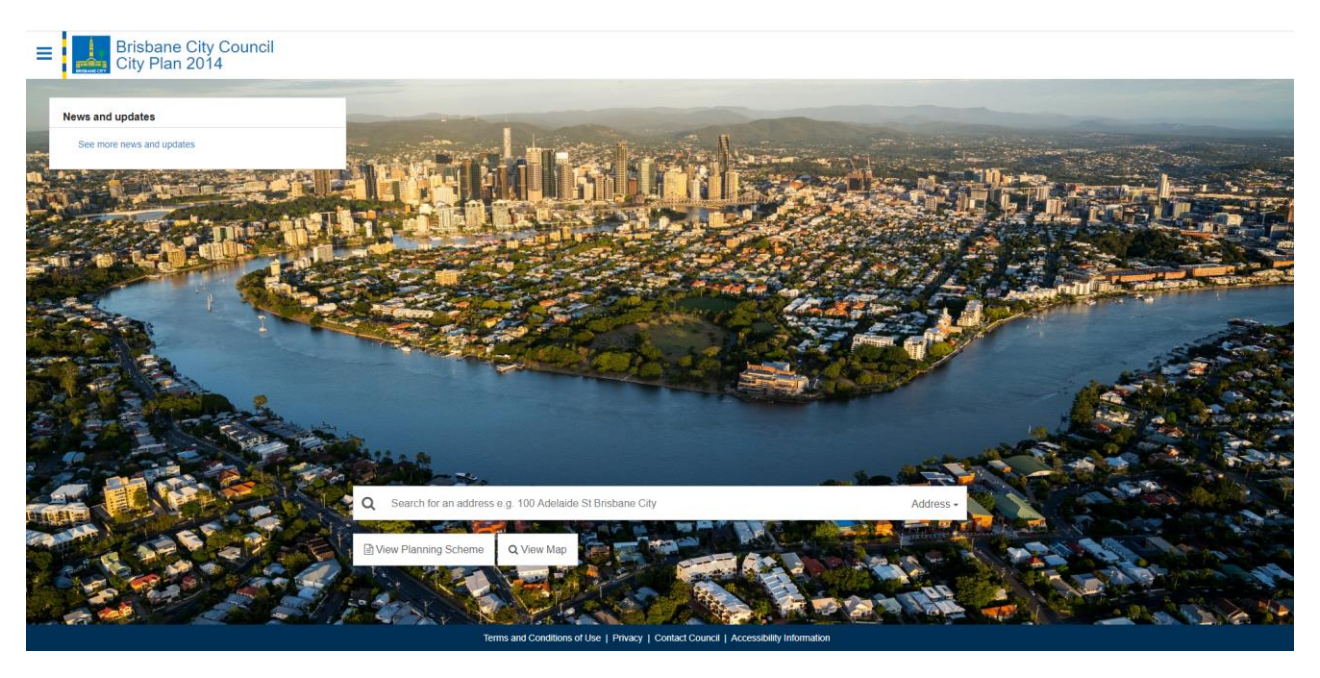

## Menu

**Click** on the three short lines in the top left-hand corner of the home page to open a drop-down menu with useful links.

- 'View the planning scheme' and 'View maps (with property search)' are the two text and mapping components that make up City Plan.
- You can also find links to Council web pages and online systems, such as Local Heritage Places online and FloodWise, that contain information relevant to City Plan and planning in Brisbane.
- The menu can also be used to contact Council and view the Terms of Use at any time.

#### City Plan online header

**Click** the "Brisbane City Council City Plan 2014" text in the top header of each page to return to the City Plan online home page from wherever you are in the system.

**Click** the Brisbane City Council logo to open the City Plan online home page in a new tab. This is useful if you would like to start a new search but keep your previous search open.

#### News and updates panel

**Click** on the news headline to display the full list of news items with summaries and any applicable links to further information.

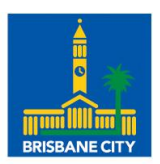

Dedicated to a better Brisbane

- This panel will display any current news regarding City Plan, such as notifications that proposed amendments are open for public consultation, or that a new version of City Plan is available.
- The most recent news will always be located at the top of the panel. If there are no current news items, clicking here will open a pop-up box with previous items.

## Search bar

**Click** the down arrow next to '**Address**' on the right-hand side of the search bar to select the type of information you wish to search by, then type in your search details (property address or section of the planning scheme). Search options you can select from are listed below.

| Search for a property in City Plan online mapping by:                            | Search for text in the City Plan planning scheme by:                      |
|----------------------------------------------------------------------------------|---------------------------------------------------------------------------|
| <ul> <li>Address</li> <li>Lot on plan</li> <li>Street</li> <li>Suburb</li> </ul> | <ul> <li>Section</li> <li>Word (e.g. multiple dwelling, house)</li> </ul> |

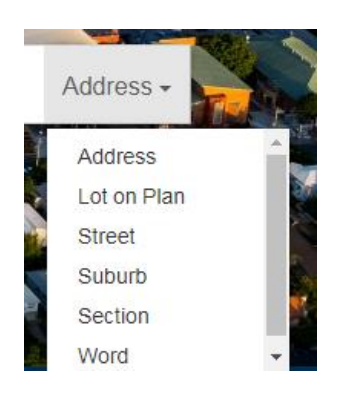

- You must select the corresponding search option from the drop down list before typing your search item. For example, if you type a suburb name while you have 'Address' selected rather than 'Suburb', you will receive an incorrect search result.
- A drop-down list of options will appear as you type for all search options, except when searching the planning scheme by 'Word'.
- Select the relevant search result to view the relevant part of the planning scheme text or go to your selected property address.
- When searching for a specific property by 'Address' or 'Lot on Plan', the interactive map will only display the mapping layers and parts of the planning scheme applicable to that property.

# **View Planning Scheme**

**Click 'View Planning Scheme'** on the home page (under the search bar) to go directly to the interactive planning scheme text viewer.

- This viewer displays the entire City Plan, from version 14 onwards.
- The current version of City Plan will automatically display when you click on this link.

## View Map

**Click 'View Map'** on the home page (under the search bar) to go directly to the interactive map viewer, which displays all City Plan mapping layers (such as zones, neighbourhood plan maps and overlays).

- The current version of City Plan mapping will automatically display when you click on this link.
- Mapping for superseded versions of City Plan from version 14 onwards are available within City Plan online. You can view superseded versions of City Plan up to version 14 by visiting <u>adopted City Plan amendments</u>.

#### **More information**

For more information on City Plan online, visit www.brisbane.qld.gov.au and search 'City Plan online'. If you are having difficulties using the system, or if you have any questions, contact Council on 07 3403 8888 and ask to speak to a Planning Information Officer.